#### **BAB IV**

#### HASIL PENELITIAN DAN PEMBAHASAN

#### 4.1.Hasil Penelitian

Hasil penelitian ini adalah sebuah media informasi berbasis website pencarian matakuliah. Website ini digunakan untuk mendapatkan informasi mengenai matakuliah yang sedang dicari. Harapannya adalah memberikan kemudahan bagi mahasiswa untuk mengetahui deskripsi matakuliah dan juga siapa saja dosen yang terkait matakuliah tersebut. Berikut merupakan hasil dari penelitian yang telah dilakukan:

#### 4.1.1. Halaman Admin

1) Halaman awal

Gambar 4.1 berikut merupakan halaman admin yang akan digunakan untuk memasukkan username dan password yang sudah didaftarkan sebelumnya.

| 🕢 Website KBK IIB Darmajaya 🗙 🕢 Website KBK IIB Teknik Informati 🗴 + |                                                                                                    | V              | 1 | ٥ | × |
|----------------------------------------------------------------------|----------------------------------------------------------------------------------------------------|----------------|---|---|---|
| $\leftrightarrow$ $\rightarrow$ C O localhost/kbk/login              | ବ ର ଜ                                                                                                    | $\dot{\Delta}$ | * |   | ÷ |
| KBK Mahasiswa<br>Teknik Informatika                                  |                                                                                                    |                |   |   |   |
| DARMAJAYA<br>DARMAJAYA                                               | Panel Operator KBK<br>Silakan login untuk mengakses dashboard<br>Username<br>A Masukkan Usernama<br>Password |                |   |   |   |
|                                                                      |                                                                                                    |                |   |   |   |

Gambar 4. 1 Halaman Login Admin

2) Halaman Home

Halaman home akan tampil total koordinator KBK, total mata kuliah yang sudah diinputkan, dan juga total dosen yang sudah terdaftar.

| 🕢 Website KBK IIB Darmajaya 🛛 🗙                         | 🕢 Website KBK Teknik Informatika 🗆 🗙 | + |                           |   |             |    |   | $\sim$ | -     | ٥     | $\times$   |
|---------------------------------------------------------|--------------------------------------|---|---------------------------|---|-------------|----|---|--------|-------|-------|------------|
| $\leftrightarrow$ $\rightarrow$ C ( ) localhost/kbk/das | hboard                               |   |                           |   |             | 20 | Q | 6 \$   | *     |       | <b>x</b> : |
| () KBK Mahasiswa<br>Tekaik Informatika 🛛 🚍              |                                      |   |                           |   |             |    | C | 3      | (→ La | g out | ĺ          |
| Admin<br>Operator                                       | Home<br>Dashboard / Home             | ٥ | Total Mata<br>Kuliah<br>8 | ې | Total Dosen |    |   |        |       |       |            |
| Navigation                                              |                                      |   |                           |   |             |    |   |        |       |       |            |
| 🎦 Kelola Mata Kuliah                                    |                                      |   |                           |   |             |    |   |        |       |       | - 1        |
| 🛱 Kelola KBK                                            |                                      |   |                           |   |             |    |   |        |       |       | - 1        |
| 음 Kelola Dosen                                          |                                      |   |                           |   |             |    |   |        |       |       |            |
| 🐣 Kelola Operator                                       |                                      |   |                           |   |             |    |   |        |       |       |            |
| 🗹 Kelola Profil                                         |                                      |   |                           |   |             |    |   |        |       |       |            |
|                                                         |                                      |   |                           |   |             |    |   |        |       |       |            |

Gambar 4. 2 Halaman Home Admin

#### 3) Kelola Mata Kuliah

Halaman mata kuliah ini digunakan untuk CRUD mata kuliah.

| 🕢 Website KBK IIB Darmajaya 🛛 🗙 🕢                                         | Website KBK Tekr | nik Informatika II 🗙      | +                    |                                                                                                    |                |          |          | ~ -  | ٥      | $\times$ |
|---------------------------------------------------------------------------|------------------|---------------------------|----------------------|----------------------------------------------------------------------------------------------------|----------------|----------|----------|------|--------|----------|
| $\leftrightarrow$ $\rightarrow$ C () localhost/kbk/dashbo                 | ard/matakuliah   |                           |                      |                                                                                                    |                |          | bg Q, £² | *    |        | 1.1      |
| 🕢 KBK Mahasiswa 📼 Tekaik Informatika                                      |                  |                           |                      |                                                                                                    |                |          | 0        | [→ L | og out | ĺ        |
| Kelola Mata Kuliah     Home / Kelola Mata Kuliah     + Tambah Mata Kuliah |                  |                           |                      |                                                                                                    |                |          | •        |      |        |          |
| Admin<br>Operator                                                         | Show             | 10 v entries              |                      |                                                                                                    |                | Sea      | rch:     |      |        |          |
| Navigation                                                                | No.<br>↑↓        | Nama<br>Mata<br>Kuliah î↓ | Peminatan<br>↑↓      | Deskripsi<br>↑↓                                                                                                  | Semester<br>↑↓ |          | ţ↓       |      | ţ↓     |          |
| Home     Kelola Mata Kuliah     Kelola KBK                                | 1                | Case Based<br>Reasoning   | Kecerdasan<br>Buatan | Mata kuliah ini akan<br>memberikan dasar tentang<br>case based reasoning<br>yang berfokus pada<br>algoritma yang | 5              | Pengampu | Edit     | Нари | 5      |          |
| 유 Kelola Dosen<br>위 Kelola Operator<br>I Kelola Profil                    | 2                | Mobile<br>Security        | Mobile<br>Technology | Mempelajari kelemahan<br>dan ancaman yang<br>berhubungan dengan<br>perangkat komputasi<br>mobile memiliki peneka | 7              | Pengampu | Edit     | Нари | •      |          |
|                                                                           | 3                | Mobile<br>Programing      | Mobile<br>Technology |                                                                                                    | 4              | Pengampu | Edit     | Нари | •      |          |

Gambar 4. 3 Kelola Mata Kuliah

Halaman ini digunakan untuk CRUD dari peminatan

| Website KBK IIB Darmajaya     X | Website KBK Teknik Informatika X | +                                                                                                    |                                 |            | ~     | -        | <u>.</u> |
|---------------------------------|----------------------------------|----------------------------------------------------------------------------------------------------|---------------------------------|------------|-------|----------|----------|
| → C ③ localhost/kbk/das         | shboard/kbk                      |                                                                                                    |                                 | QB         | \$    | • 🗆      |          |
| KBK Mahasiswa 😑                 |                                  |                                                                                                    |                                 | 0          | [→    | Log out  |          |
| ۵                               | Kelola KBK<br>Home / Kelola KBK  |                                                                                                    |                                 |            | + Tan | nbah KBk |          |
| Admin<br>Operator               | Show 10 ~ entries                |                                                                                                    | Search:                         |            |       |          |          |
| avigation                       | No. Î↓ Nama KBK Î↓               | Deskripsi                                                                                               | 1 Koordinator                   | î↓         |       | †1       |          |
| ற் Home                         | 1 Multimedia                     | Menitikberatkan pada kemampuan mahasiswa untuk menguasai<br>konsep multimedia yang mempunyai kemampuan  | Triowali Rosan<br>S.Kom., M.TI. | iy,        | Det   | all      |          |
| Yelola Mata Kuliah              | 2 Kecerdasan<br>Buatan           | Menitikberatkan pada kemampuan mahasiswa untuk menguasai<br>konsep mesin cerdas yang mempunyai kemampua | Septilia Arfida,<br>M.TI.       | S.Kom.,    | Det   | ail      |          |
| 1 Kelola KBK                    | 3 Mobile<br>Technology           | Menitikberatkan pada kemampuan mahasiswa untuk menguasai teknologi dan konsep komputer bergerak sert    | Sulyono, S.Kon                  | 1., M.T.I. | Det   | ail      |          |
| 😽 Kelola Operator               | Showing 1 to 3 of 3 entries      |                                                                                                    |                                 | Previous   | 1     | Next     |          |
| 줄 Kelola Profil                 |                                  |                                                                                                    |                                 |            |       |          |          |
|                                 |                                  |                                                                                                    |                                 |            |       |          |          |

Gambar 4. 4 Kelola KBK

5) Kelola Dosen

Kelola dosen ini digunakan untuk mendaftarkan nama-nama dosen yang nantinya akan ditampilkan di halaman user

|                                                      | Website KBK Teknik I       | Informatika 🛛 🗙 🕇 🕂 |                                 |                              |    | $\sim$ | -       | 0    | × |
|------------------------------------------------------|----------------------------|---------------------|---------------------------------|------------------------------|----|--------|---------|------|---|
| ← → C ① localhost/kbk/dashbo                         | ard/dosen                  |                     |                                 | <b>Q</b> ()                  | QĽ | \$ ☆   | *       | 3 15 | : |
| KBK Mahasiswa<br>Teknik Informatika 😑                |                            |                     |                                 |                              | 63 | (      | → Log   | out  |   |
| •                                                    | Kelola Do<br>Home / Kelola | <b>SEN</b><br>Dosen |                                 |                              |    | + Ta   | imbah D | osen |   |
| Admin<br>Operator                                    | Show 10                    | ✓ entries           |                                 | Search:                      |    |        |         |      |   |
| Navigation                                           | No. ↑↓                     | NIDN 11             | Nama Dosen                      | Email                        |    |        |         |      |   |
|                                                      | 1                          | 0209068502          | Yuni Puspita Sari, S.Kom, M.T.I | yunipuspita@darmajaya.ac.id  | [  | Detail |         |      |   |
| <ul> <li>Home</li> <li>Kelola Mata Kuliah</li> </ul> | 2                          | 0206067402          | Yuni Arkhiansyah, S.Kom.,M.Kom  | yuniarki@darmajaya.ac.id     | I  | Detail |         |      |   |
| П Kelola КВК                                         | 3                          | 0212067802          | Yulmaini, S.Kom.,M.Cs           | :                            | 1  | Detail | 6-      |      |   |
| 은 Kelola Dosen                                       | 4                          | 0204059302          | Suci Mutiara, S.Kom.,M.T.I      | sucimutiara@darmajaya.ac.id  | 1  | Detail |         |      |   |
| A Kelola Operator                                    | 5                          | 0214019501          | Siti Nur Laila, S.Kom.,M.T.I    | sitinurlaila@darmajaya.ac.id | I  | Detail |         |      |   |
|                                                      | 6                          | 0206107902          | Rionaldi Ali, S.Kom.,M.T.I      | rionaldi@darmajaya.ac.id     | I  | Detail |         |      |   |
|                                                      | 7                          | 0205027201          | Riko Herwanto, S.Kom.,M.T.I     | rikoherwanto@darmajaya.ac.id | 1  | Detail | 6       |      |   |

Gambar 4. 5 Kelola Dosen

# 6) Kelola Operator

Halaman operator digunakan untuk pendaftaran admin

| Website KBK IIB Darmajaya × (                             | Website KBK Teknik Informatika    × +     | v – D ×                      |
|-----------------------------------------------------------|-------------------------------------------|------------------------------|
| $\leftrightarrow$ $\rightarrow$ C ( ) localhost/kbk/dashb | ioard/operator                            | 아 🗟 Q 🖄 ╆ 🔲 📷 🗄              |
| () KBK Mahasiswa<br>Teknik Informatika 🛛 🚍                |                                           | C) [→ Log out                |
| •                                                         | Kelola Operator<br>Home / Kelola Operator | + Tambah Operator            |
| Admin<br>Operator                                         | Show 10 ~ entries                         | Search:                      |
| Navigation                                                | No. 1↓ Nama Operator 1↓ Username 1↓       | KBK 11 11 11                 |
|                                                           | 1 Sulyono, S.Kom., M.T.I. sulyono         | Mobile Technology Edit Hapus |
| [ற] Home                                                  | Showing 1 to 1 of 1 entries               | Previous 1 Next              |
| 🎦 Kelola Mata Kuliah                                      | <                                         |                              |
| 🗇 Kelola KBK                                              |                                           |                              |
| 옥 Kelola Dosen                                            |                                           |                              |
| 🐣 Kelola Operator                                         |                                           |                              |
| 🗹 Kelola Profil                                           |                                           |                              |
|                                                           |                                           |                              |

Gambar 4. 6 Kelola Operator

#### 4.1.2. Halaman User

1) Halaman home merupakan halaman awal website, trdapat navbar home,

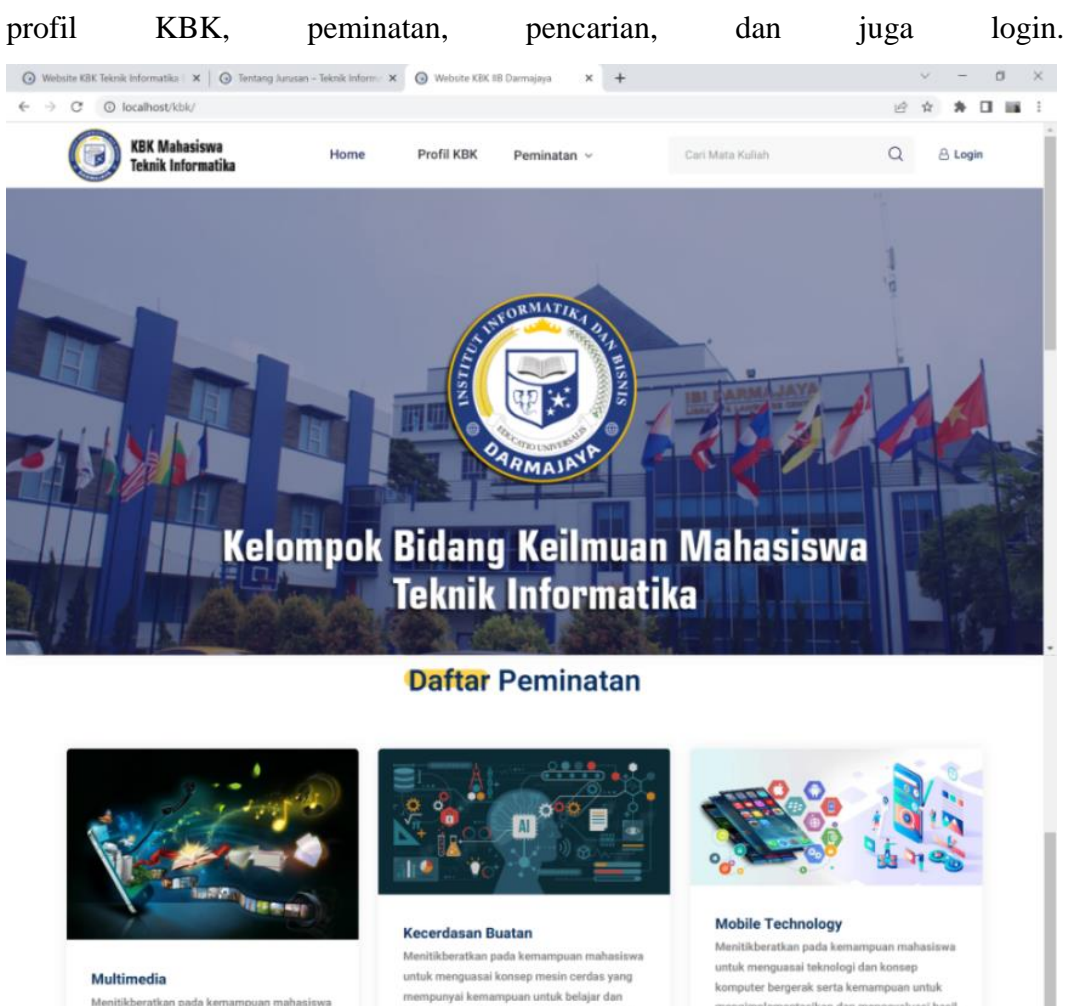

Menitikberatkan pada kemampuan maha untuk menguasai konsep multimedia yang mempunyai kemampuan untuk belajar dan beradaptasi terhadap perkembangan desain dan technology.

Gambar 4.7 Halaman Home User

beradaptasi terhadap sesuatu.kan perangkat

lunak dalam berbagai bidang.

mengimplementasikan dan mengevaluasi hasil

pengembangan selanjutnya

#### 2) Halaman Profil KBK

Halaman profil KBK berisi nama ketua prodi, penjelasan tentang KBK, nama koordinator KBK, dan juga nama-nama dosen teknik informatika IIB Darmajaya.

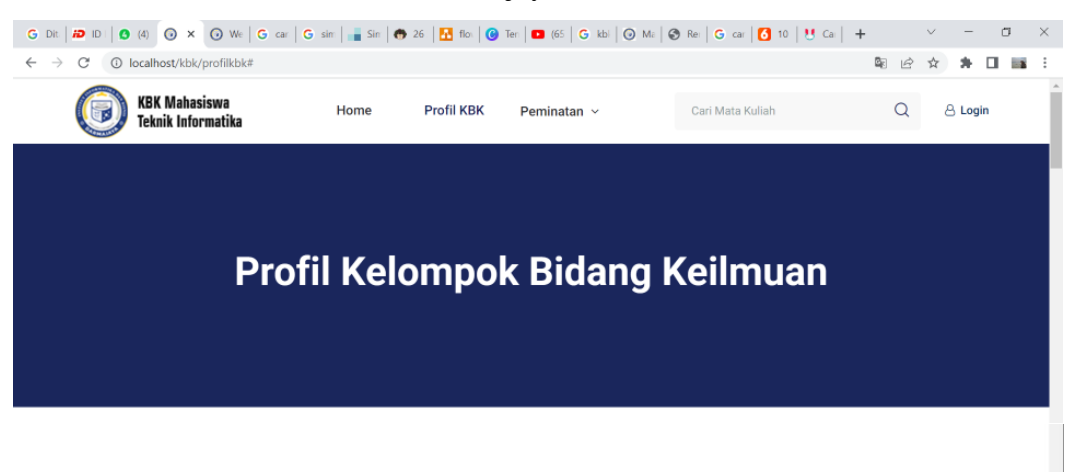

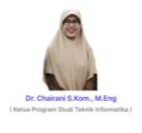

Koordinator KBK berada dibawah Ketua Program Studi yang bertugas untuk mengawasi pelaksanaan kegiatan pembelajaran dan pengajaran di tingkat Program Studi sesuai dengan standar pembelajaaran yang telah ditentukan. Tugas utama Koordinator KBK adalah memantau tingkat kesesuaian antara SAP dengan pelaksanaan perkuliahan, kesesuaian soal Ujian Tengah Semester dan Ujian Akhir Semester dengan pencapaian pembelajaran, mengkoordinasikan dosen dalam kelompok kelimuan kemudian melaporkan hasil evaluasi ke Ketua Program Studi. Tugas Akhir mahasiswa sesuai dengan kompetensi jurusan.

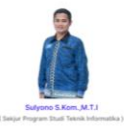

#### Koordinator KBK Teknik Informatika

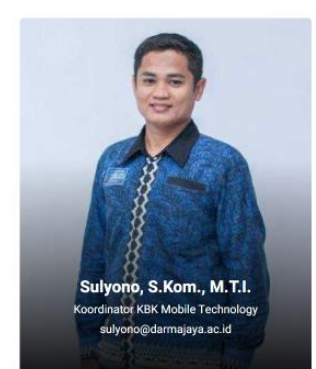

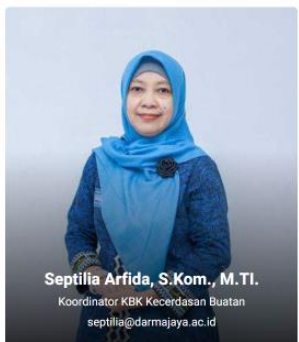

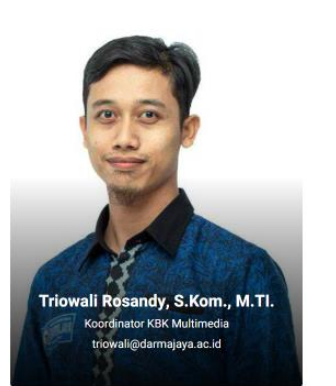

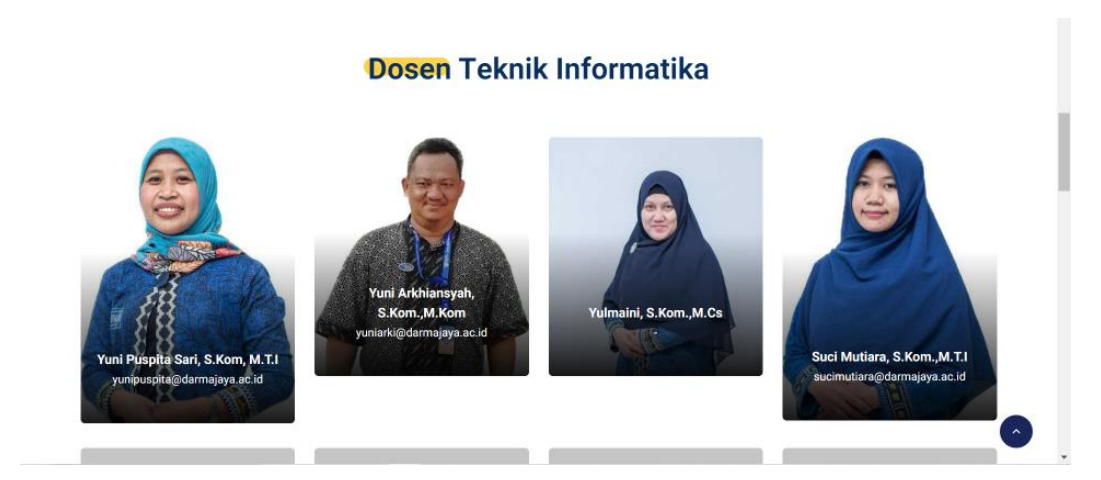

Gambar 4. 8 Profil KBK

3) Halaman Peminatan berisi tentang deskripsi singkat mengenai peminatan, matakuliah peminatan dan juga dosen terkait.

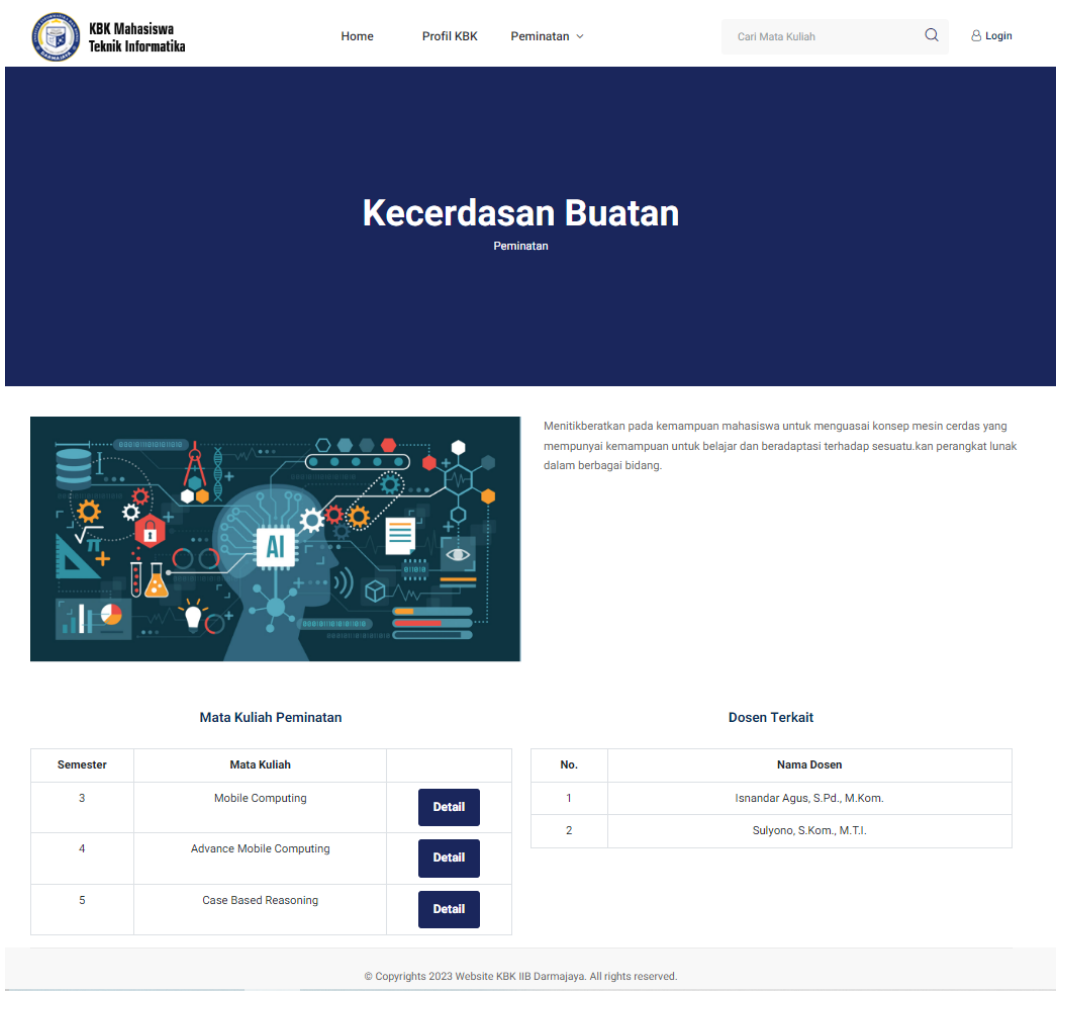

Gambar 4.9 Halaman Peminatan User

#### 4) Halaman pencarian mata kuliah

Halaman ini berisi tentang hasil dari keyword yang dimasukkan.

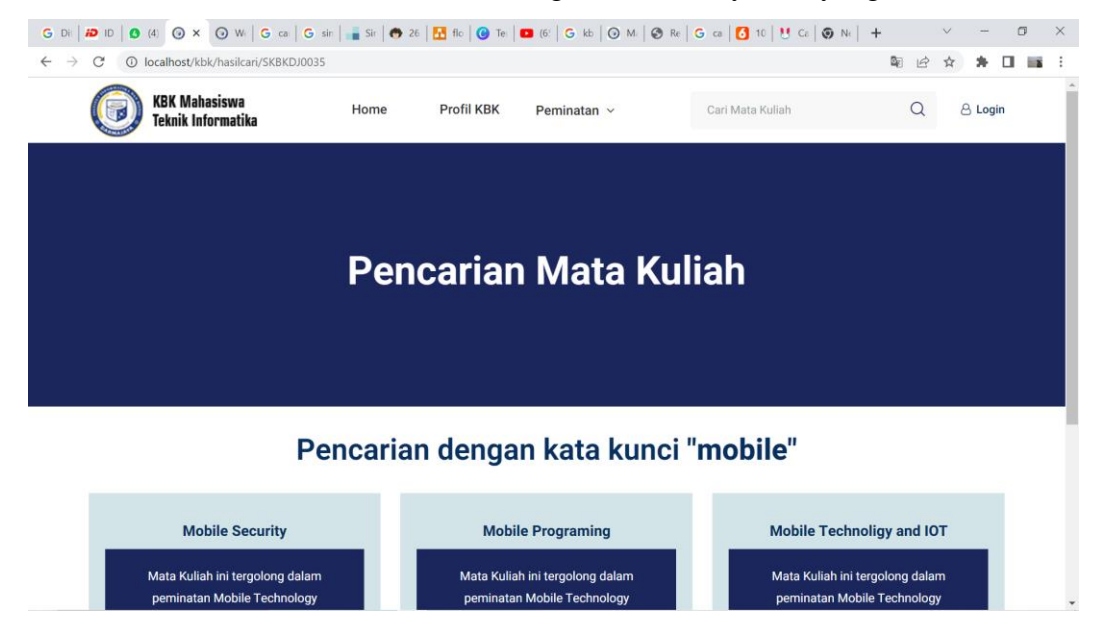

Gambar 4. 10 Halaman Hasil Pencarian dari Keyword

5) Halaman Mata Kuliah

Pada halaman mata kuliah ini berisi tentang deskripsi matakuliah dan juga nama dosen pengampu.

| KBK Mahasiswa Home Profil KBK Pemi                                                                                                    | inatan ~                                                                                                    | Cari Mata Kuliah Q 👌 Login          |  |  |  |  |  |  |
|----------------------------------------------------------------------------------------------------|----------------------------------------------------------------------------------------------------|-------------------------------------|--|--|--|--|--|--|
| Mobile S<br>Mata Kuli                                                                                                    | ecur                                                                                                    | ity                                 |  |  |  |  |  |  |
| Mempelajari kelemahan dan ancaman yang berhubungan dengan perangkat komputasi mobile<br>memiliki penekanan spesifik pada teknik pencegahan termasuk konfigurasi keamanan<br>eshenamena luma keamanan secandar burgat "artiki deti ketur anahi a secandari kelemahan secandari kelemahan se   | Mempelajari kelemahan dan ancaman yang berhubungan dengan perangkat komputasi mobile<br>memiliki penekanan spesifik pada teknik pencegahan termasuk konfigurasi keamanan Perninatan Mobile Technology |                                     |  |  |  |  |  |  |
| sebagan iang piga kean panan penangkat tunak. Tekun toan topik nitoute compunity, keen anaan<br>komunikasi wirefess, tekun pencegahan pada kelemahan komunikasi wirefess (hirta finafatruktur,<br>kelemahan platform mobile, kelemahan aplikasi mobile, teknik pencegahan kelemahan aplikasi | Dosen Pengampu                                                                                                    |                                     |  |  |  |  |  |  |
| mobile, kelemahan perangkat mobile, teknik pencegahan kelemahan perangkat mobile dan<br>persyaratan kebijakan keamanan perangkat mobile perusahaan.                                                                                                    | No.                                                                                                    | Nama Dosen                          |  |  |  |  |  |  |
|                                                                                                    | 1                                                                                                    | Rionaldi Ali, S.Kom.,M.T.I          |  |  |  |  |  |  |
|                                                                                                    | 2                                                                                                    | Rahmalia Syahputri, S.Kom.,M.Eng.Sc |  |  |  |  |  |  |
|                                                                                                    | 3                                                                                                    | Joko Triloka, S.Kom, M.T.,PhD       |  |  |  |  |  |  |
| © Copyrights 2023 Website KBK IIB D                                                                                                    | Darmajaya. All r                                                                                                    | ights reserved.                     |  |  |  |  |  |  |

Gambar 4. 11 Halaman Mata Kuliah

#### 4.2. Pembahasan

Proses pengujian sistem perangkat lunak dilakukan dengan menggunakan metode blackbox yang merupakan cara pengujia perangkat lunak yang mengutamakan pengujian terhadap kebutuhan fungsional dari suatu program dengan menemukan kesalahan fungsi pada perangkat lunak tesebut. Dalam tahapan pengujian ini dilakukan pada beberapa browser yang berbeda.

#### 4.2.1. Hasil Pengujian Interface

Pengujian antarmuka dilakukan untuk mengetahui hasil dari desain yang telah dibangun, pengujian ini diuji menggunakan *Chrome* dan *Firefox* dapat dilihat pada tabel berikut :

1) Hasil Pengujian Interface Admin

Tabel 4.1 ini berisi pengujian user interface dari tampilan admin.

| Skenario           | Hasil Yang Diharapkan & Hasil Pengujian                                                                                                    | Kesimpulan  |
|--------------------|----------------------------------------------------------------------------------------------------|-------------|
| Pengujian          |                                                                                                    |             |
| Membuka<br>halaman | Hasil pengujian:           © Mole OK 10 Mungle           ★ ○ ♡ ○ Isablantilik/tiple                                                                                                    | Sesuai yang |
| awal               | KBK Mahasiswa   Carana     Carana     Carana     Carana     Carana     Carana     Carana     Carana     Carana     Carana     Carana     Carana     Carana     Carana     Carana     Carana     Carana     Carana     Carana     Carana     Carana     Carana     Carana     Carana     Carana     Carana        Carana                 Carana <td>diharapkan</td> | diharapkan  |
|                    | Keterangan : Mampu menampilkan halaman<br>awal dengan baik dan sesuai yang diharapkan                                                                                                    |             |

**Tabel 4. 1 Pengujian Interface Admin** 

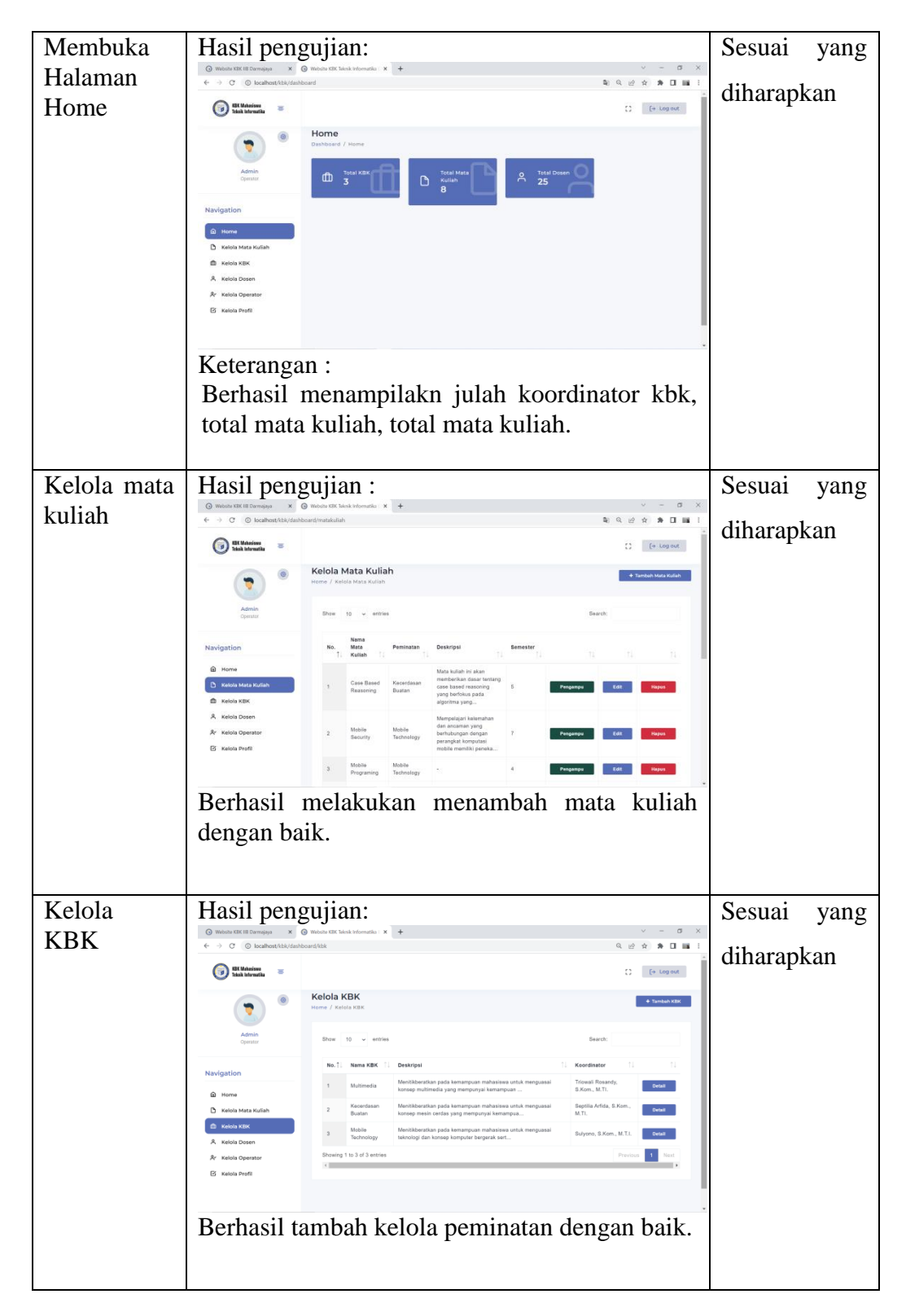

Tabel Lanjutan 4. 2 Pengujian Interface Admin

| Kelola   | Hasil pen                                                                           | gujian:                                                                                         | Sesuai   | yang |
|----------|-------------------------------------------------------------------------------------|-------------------------------------------------------------------------------------------------|----------|------|
| dosen    | O     Webshe KEK IB Darmajaya     ×       €     →     C     O     localhost/kbk/das | © Report CRE Line à Hourselle X +                                                               | diharapk | kan  |
|          | ()<br>()<br>()<br>()<br>()<br>()<br>()<br>()<br>()<br>()<br>()<br>()<br>()<br>(     | Kelola Dosen<br>termi / Kalda Dosen                                                             |          |      |
|          | Admin<br>Operator                                                                   | Bree 10 warries         Search           No. 11 NDN 11 Nama Down         11 Enset         11 11 |          |      |
|          | Navigation                                                                          | 1 0200018502 Yuni Puspita Sari, S.Kon, M.T.I yunpuspita@damajaya.ac.id Detail                   |          |      |
|          | <ul> <li>Home</li> <li>Kelola Mata Kuliah</li> </ul>                                | 2 0209097402 Yuni Arkhiansysh, S.Kom, M.Kom yuniarki@darmajaya.ac.id                            |          |      |
|          | 🛱 Kelola KBK                                                                        | 3 0212067802 Yulmaini, 6 Kom, M.Co Detail                                                       |          |      |
|          | A Kelola Dosen                                                                      | 4 0204059302 Suci Mutians, S.Kom, M.T.I sucimuliana@darmajays.ac.id Detail                      |          |      |
|          | Ar Kelola Operator                                                                  | 5 0214019501 Siti Nur Lata, S.Kom, M.T.I sitinutala@darmajaya.ac.id Estat                       |          |      |
|          |                                                                                     | 6 0206197902 Romaldi Ali, S.Kom, M.T.I rienatol@darmajaya.ac.id Detect                          |          |      |
|          |                                                                                     | 7 0205027201 Riko Herwanto, S.Kom, M.T.I rikoharwanto@damajaya.ac.id Ovuni                      |          |      |
|          | Keteranga                                                                           | in:                                                                                             |          |      |
|          | Berhasil r                                                                          | nelakukan manambah dosen                                                                        |          |      |
| Kelola   | Hasil pen                                                                           | gujian:                                                                                         | Sesuai   | yang |
| operator | ③ Website KEK IB Darmajaya X ← → C ④ localhost/kbi//das                             | © Wohle KK Menk Informatio : X +                                                                |          |      |
| •F       | (iii) BE Mahasissa 📼                                                                | D Er Legent                                                                                     | diharapk | kan  |
|          | ۰                                                                                   | Kelola Operator<br>Home / Ketria Operator                                                       |          |      |
|          | Admin<br>Operator                                                                   | Show 10 - entries Search:                                                                       |          |      |
|          |                                                                                     | No. 11 Nama Operator 11 Username 11 KBK 11 11 11                                                |          |      |
|          | Navigation                                                                          | 1 Sulyono, S.Kom., M.T.I. sulyono Mobile Technology Edit Hepen                                  |          |      |
|          | Home     Kelola Mata Kuliah                                                         | Showing 1 to 1 of 1 entries Previous 1 Next                                                     |          |      |
|          | fil Kelola KBK                                                                      | •                                                                                               |          |      |
|          | A. Kelola Dosen                                                                     |                                                                                                 |          |      |
|          | X Kelola Operator                                                                   |                                                                                                 |          |      |
|          |                                                                                     |                                                                                                 |          |      |
|          |                                                                                     |                                                                                                 |          |      |
|          | Keteranga                                                                           | in:                                                                                             |          |      |
|          | Berhasil                                                                            | nenambah dan menghapus admin                                                                    |          |      |
|          |                                                                                     | ionanioan dan monghapas adiliti                                                                 |          |      |

Tabel Lanjutan 4. 3 Pengujian Interface Admin

## 2) Hasil Pengujian Interface User

Tabel 4.2 ini berisi pengujian user interface dari tampilan admin.

|--|

| Skenario             | Hasil Yang Diharapkan & Hasil Pengujian                                                                                                    | Kesimpulan  |
|----------------------|----------------------------------------------------------------------------------------------------|-------------|
| Pengujian            |                                                                                                    |             |
| Mambulza             | Hasil permition                                                                                                    | Como: worke |
| Membuka              | Massili pengujian :           © Modol 000 Model 000 Model 000 Model 000 00 model 000 00 model 000 00 model 000 000 x         +         -         -         -         -         -         -         -         -         -         -         -         -         -         -         -         -         -         -         -         -         -         -         -         -         -         -         -         -         -         -         -         -         -         -         -         -         -         -         -         -         -         -         -         -         -         -         -         -         -         -         -         -         -         -         -         -         -         -         -         -         -         -         -         -         -         -         -         -         -         -         -         -         -         -         -         -         -         -         -         -         -         -         -         -         -         -         -         -         -         -         -         -         -         -         -         -         -         <                                                                                                    | Sesual yang |
| awal                 | ← → ♂     ©     Iscalhost/list/     ±     ☆     >>     □     Ist       Image: Statistic state     Home     Profit KBK     Pentination ~     Cast Mass trabin     Q     ≙ Login                                                                                                    | diharapkan  |
|                      | Kelompok Bidang Keilmuan Mahasiswa<br>Teknik Informatika<br>Daftar Peminatan                                                                                                    |             |
|                      | <image/> <section-header><image/><section-header><section-header><text><text><text></text></text></text></section-header></section-header></section-header>                                                                                                    |             |
| Pengguna             | Hasil pengujian:                                                                                                    | Sesuai yang |
| menekan              | C M   Ø M   Ø M   Ø M   S M   S M   S M   Ø M   Ø M   Ø M   Ø M   Ø M   Ø M   Ø M   Ø M   S M   Ø M   Ø M | diharapkan  |
| navbar<br>profil kbk | ← → C © localization Home Profil XBK Peninatan - Cari Massiality Q @ Login                                                                                                    | 1           |
|                      | <text></text>                                                                                                    |             |
|                      |                                                                                                    |             |

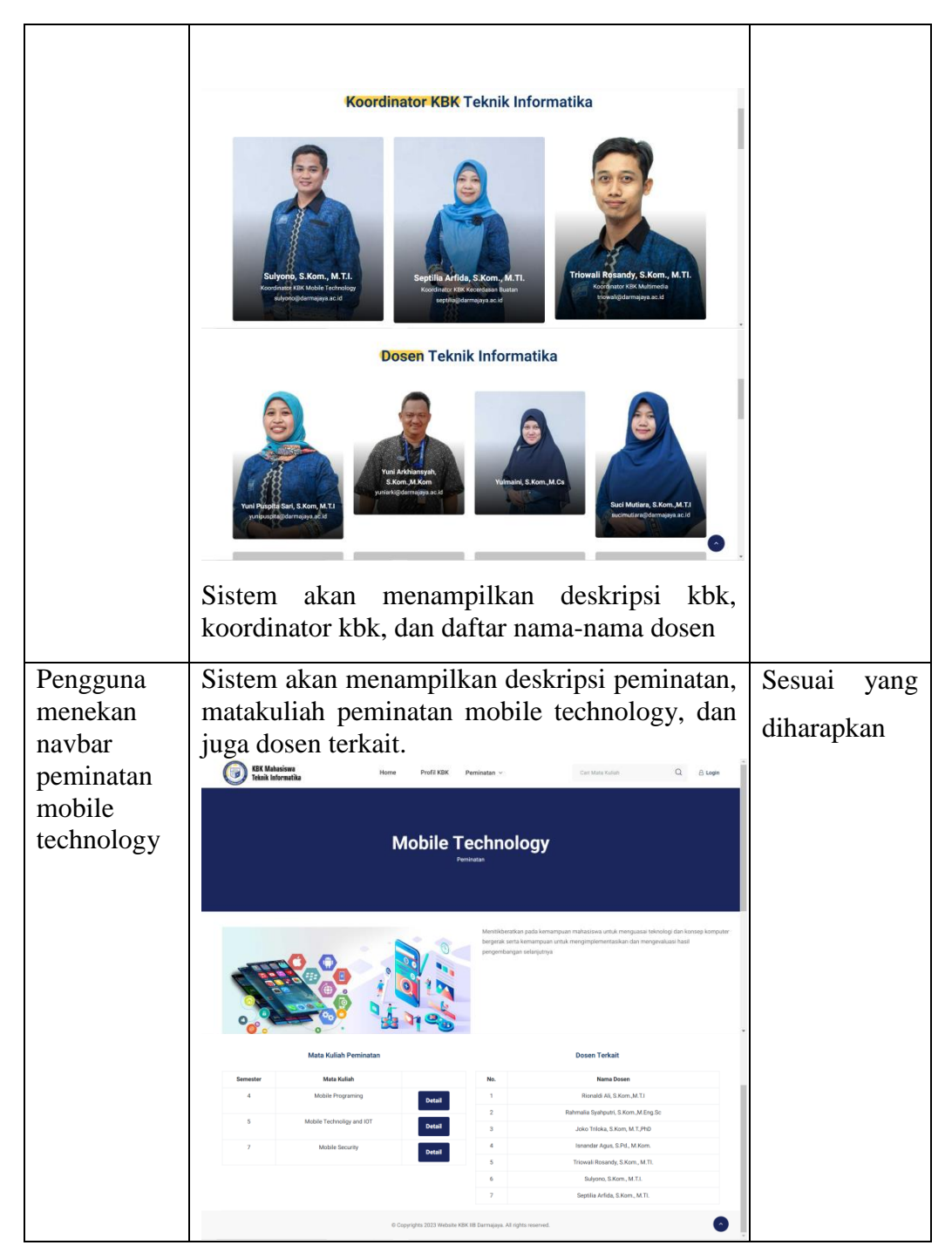

Tabel Lanjutan 4. 5 Interface User

Tabel Lanjutan 4. 6 Interface User

| Pengguna               | Sistem akan menampilkan matakuliah sesuai                                                                                                    | Sesuai   | yang |
|------------------------|----------------------------------------------------------------------------------------------------|----------|------|
| mencari<br>mata kuliah | dengan kata kunci yang diinputkan yaitu "mobile"                                                                                                    | diharapl | kan  |
| dengan kata<br>kunci   | Text Malacione Home Pool KBK Peninstan - Carl Mon Kulin Q a logn                                                                                                    |          |      |
| "mobile"               |                                                                                                    |          |      |
|                        | Pencarian Mata Kuliah                                                                                                    |          |      |
|                        | Pencarian dengan kata kunci "mobile"                                                                                                    |          |      |
|                        | Mobile Security         Mobile Pregraming         Mobile Technoligy and IOT           Mase Kalah in tepping datan permaten Mobile<br>Technology         Mara Kalah in tergolog datan permaten Mobile<br>Technology         Mara Kalah in tergolog datan permaten Mobile<br>Technology                                                                                                    |          |      |
|                        | Advance Mobile Computing Mobile Computing Mate Math Interface Advance Advance Adva |          |      |
|                        |                                                                                                    |          |      |
|                        | di Lagoyagen 2023 minusine kakulta tamingga, ak ingela wannesa.                                                                                                    |          |      |
| Pengguna               | Sistem akan menampilkan matakuliah sesuai                                                                                                    | Sesuai   | yang |
| mencari<br>mata kuliah | dengan kata kuncı yang diinputkan yaitu<br>"technology" tetani kata technology tidak                                                                                                    | diharapl | kan  |
| dengan kata            | terdapat pada database maka dari itu pencarian                                                                                                    |          |      |
| kunci                  | yang tampil yaitu tidak ada hasil pencarian                                                                                                    |          |      |
| "technology            | (a)         (b)         (b)         (c)         (c) <td></td> <td></td>                                                                                                    |          |      |
|                        | Tabili Informatila Profit XAK Permanasan - Contrado Solan CL 25 Lega                                                                                                    |          |      |
|                        | Pencarian Mata Kuliah                                                                                                    |          |      |
|                        |                                                                                                    |          |      |
|                        | Pencarian dengan kata kunci "technology"                                                                                                    |          |      |
|                        | Tidak ada hasil pencarian                                                                                                    |          |      |
|                        | •                                                                                                    |          |      |

### 4.2.2. Hasil Penerapan Algoritma

Setiap matakuliah peminatan yang ada di database akan dilakukan pencarian string berdasarkan inputan yang diberikan pengguna didalam kolom pencarian.

```
function KMP($car,$tex){
  $cari = pecah($car);
  $lompat = preKMP($cari);
  $num=0;
  while($j<$lebarText){</pre>
    while($i>-1 && $cari[$i]!=$text[$j]){
    if($i>=$lebarCari){
      $hasil[$num++]=$j-$lebarCari;
   $i = 0;
$j = $lompat[0] = -1;
   while($i<$lebarCari){</pre>
     //so, read first..
while($j>-1 && $cari[$i]!=$cari[$j]){
    $j = $lompat[$j];
     $j++;
     if($cari[$i]==$cari[$j]){
    $lompat[$i]=$lompat[$j];
```

Gambar 4. 12 Coding Algoritma KMP

Perintah diatas digunakan untuk melakukan pencarian kata mata kuliah yang terdapat didalam database sehingga memunculkan mata kuliah yang diinginkan berdasarkan inputan yang diberikan didalam kolom pencarian.

#### 4.3. Kelebihan dan Kekurangan Website

Adapun kelebihan dan kekurangan perangkat lunak pencarian apotek berdasarkan persedian obat berbasis android sebagai berikut:

#### 4.3.1. Kelebihan

- a. Perangkat lunak ini berbasis website dimana website ini bisa di akses dimanapun.
- b. Website ini dapat menampilkan deskripsi matakuliah.
- c. Website ini dapat menampilkan dosen yang terkait dengan matakuliah tersebut sehingga memudahkan mahasiswa untuk mengetahui informasi mengenai matakuliah.
- d. Website kbk ini juga menampilkan nama-nama dosen teknik informatika sekaligus foto serta email dosen yang dimana informasi tersebut bisa memebantu mahasiswa agar mengenali dosen.

#### 4.3.2. Kekurangan

- a. Tidak dapat berjalan secara offline, sehingga internet menjadi kebutuhan utama dalam penggunaannya.
- b. Layanan ini bersifat web base yang membutuhkan perangkat yang memiliki browser untuk dapat diakses.